## Löschen der aktuell angezeigten Datei

Löscht die aktuell angezeigte Datei.

## **VORSICHT:-**

• Gelöschte Dateien können nicht wieder hergestellt werden.

1 Wählen Sie den Wiedergabemodus aus.

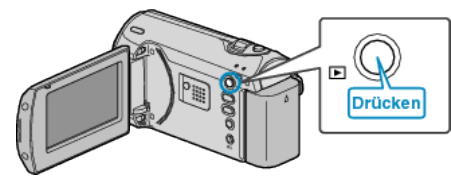

2 Drücken Sie MENU, um das Menü aufzurufen.

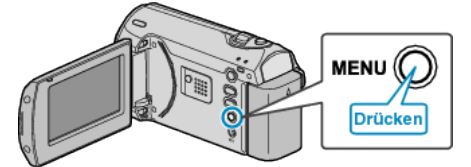

 ${\it 3}~$  Wählen Sie mithilfe des ZOOM/SELECT-Reglers "LÖSCHEN" aus und drücken Sie OK.

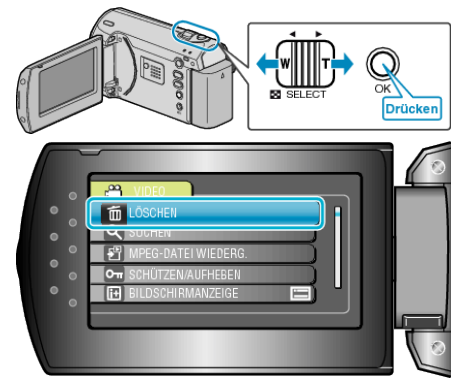

4 Wählen Sie "AKTUELL" und drücken Sie OK.

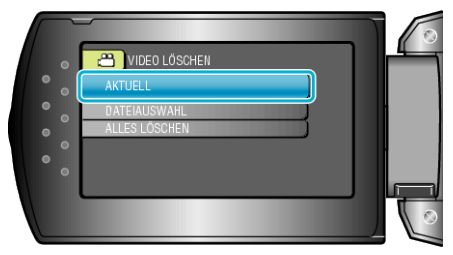

5 Prüfen Sie, ob es sich um die zu löschende Datei handelt, wählen Sie "JA" und drücken Sie OK.

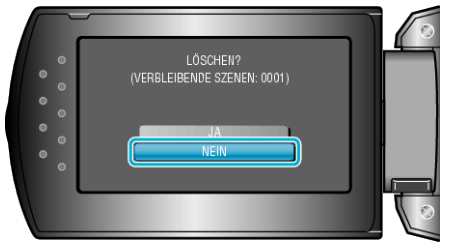

- Die zu löschende Datei wird auf dem Bildschirm angezeigt.
- Betätigen Sie +/-, um die vorherige oder die nächste Datei auszuwäh-
- Ien.Drücken Sie nach dem Löschen MENU.

## HINWEIS:-

 Geschützte Dateien können nicht gelöscht werden. Vor dem Löschen müssen Sie den Schutz aufheben.